# Sports Authority of India (Call Centre Application)

Design & Developed By: ADGONLINE Pvt. Ltd.

**Software Feature Listing:** It is application associated with incoming and outgoing call. It is a call center software feature that displays information about the caller automatically in the computer as the phone rings. This information can typically be customized to meet the call center's needs, but by default displays the caller's name, picture, phone number, address, email address, center, region. Once integrated, the call center software will display the caller's previous history, phone calls with the company, chat transcripts, voicemails, notes, cases, support tickets, etc. Call Control refers to basic call handling functionality such as hold, mute, conference, transfer and hang up. More progressive call center software solutions have call control functionality entirely in the browser, so call center agents can place callers on hold or transfer calls with a click of a mouse.

Disposition codes are descriptions of a final outcome of the call (i.e., "Most critical", "Critical", "Average Type", "Transferred to Tech Support", "Meeting Requested", etc.). Once applied by the agent, the disposition code appears next to the call in the contact's profile as well as on recent calls lists. Call monitoring allows managers to listen in on live calls without the agent or caller knowing. Call monitoring is great for making sure that newly hired agents are up-to-speed and for keeping an eye on the performance of an entire team. More progressive call center software solutions run entirely in the browser so managers can monitor live calls from anywhere. In the given application or software enable the Call barging is a call center software feature that allows managers to drop in on live calls to speak with both the agent and the caller. This call center software feature is helpful when callers ask that their call be escalated to a manager and to optimize agent training. A predictive dialer is a call center software dialer that automatically calls several contacts at the same time just before an agent becomes available. Once a caller answers, the predictive dialer transfers the live call to the available agent. Click-to-call is a call center software feature that allows agents to click on any phone number from website to make a call. Click-to-call makes it simple for agents to place outbound calls and eliminates the hassle associated with dialing the wrong number. There are systemprovided tags available, but one can also create custom tags that align with SAI model and your trainee needs. For example, if a specific trainee only speaks Hindi, he/she can add a language tag that specifies that so that SAI customer support application knows to only route the ticker to a rep that speaks that language. Receive notification desktop when trainee calls so that representative can accept the call even if he/she working on another task.Real-time reporting displays call center metrics in real-time in an agent and manager dashboard. While representative is on the phone sorting out a trainee support issue, online support capabilities allow them to take notes while they speak to trainee. This all shall take place in the CRM because the call will be received through that system. Notes taken while on a call are automatically added to the interaction history of the trainee who called, allowing representative to go back and reference key points from the call.

**Call Reports:**Customer support application should allow to run customer support reports and keep track of key metrics that allow SAI to understand where your team is falling short of expectations, and where they are hitting the mark. Keep track of the data and metrics around all calls made and received with reporting that provides insight into call results. Maintain a view into calls by user, call duration, reporting around call outcomes, and more. Just like with all Agile CRM reporting, you can also schedule these to be delivered to your email on a recurring basis.

**Help Desk Ticketing:**Each time someone calls for support, the system automatically creates a new help desk support ticket for that individual's issue. Then, the system tracks all the touch points your support team has with that client, giving you a paper trail that you can reference in the future.

| भारतीय खेल<br>मिकल<br>Sports ?<br>Authority of<br>Inclin | SPORTS AUTHORITY OF<br>INDIA - CALL CENTRE | Sports Authority of India<br>Ministry of Youth Affairs and Sports, Government of India |
|----------------------------------------------------------|--------------------------------------------|----------------------------------------------------------------------------------------|
|                                                          | LOGIN<br>Email Address                     |                                                                                        |
| R.                                                       | Password                                   | 1                                                                                      |
|                                                          | Remember me Login                          |                                                                                        |
|                                                          | Forgot Password?                           |                                                                                        |
|                                                          |                                            |                                                                                        |
| St.                                                      |                                            |                                                                                        |

**Details:** User will open any browser and paste the given URL which is mention on the top, after that User will inset the given username and password to enter the application. If the provide details are correct user can see the dashboard.

#### **DASHBOARD SCREEN:**

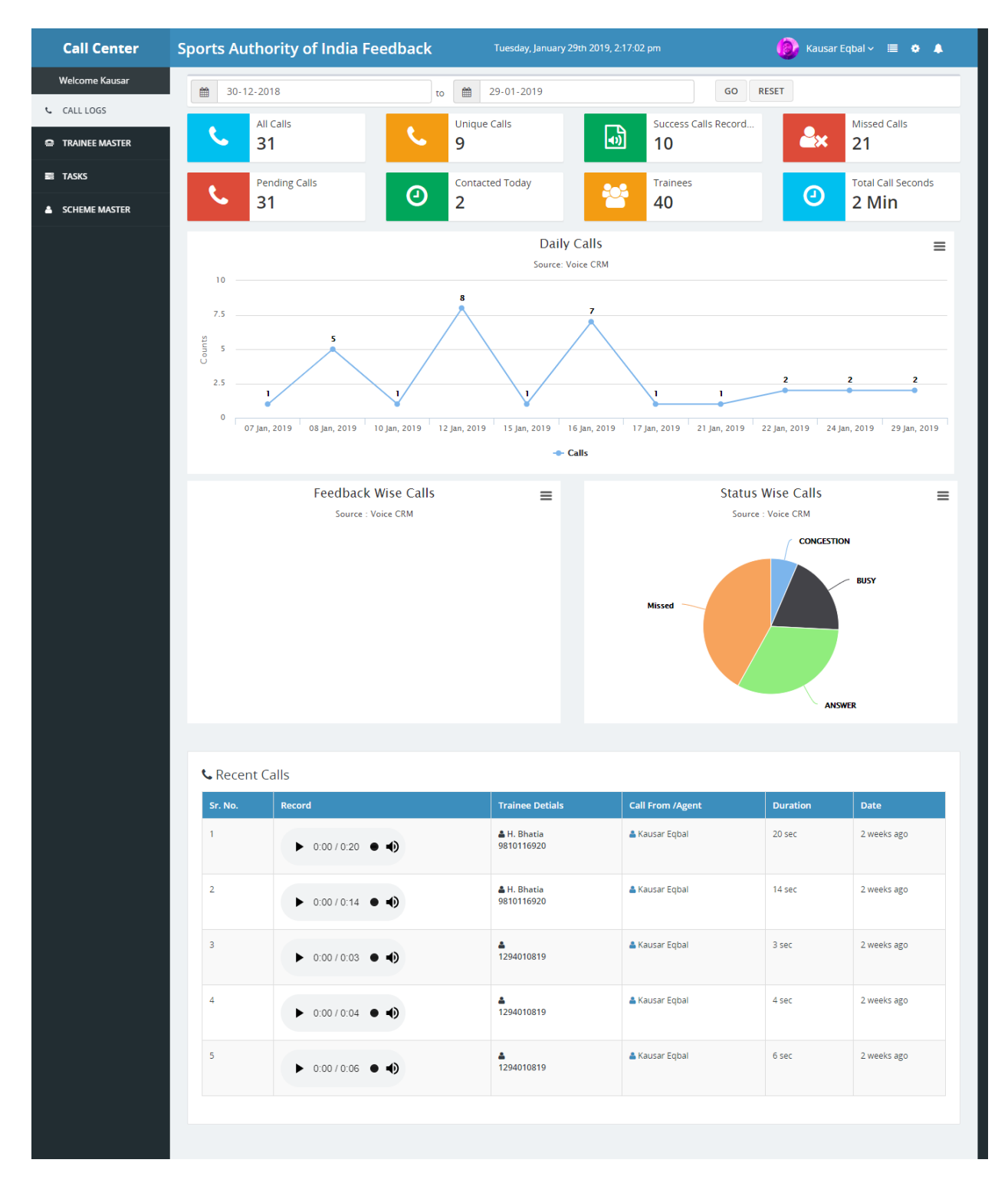

**Description:** After successfully login user can see the entire dashboard. We have further divided the dashboard in to two side left hand side and right hand side. If we talk about the left hand side, there are four tabs like Call logs, Trainee master, Tasks, Scheme master. While user clicks on these tabs it will open on the right side with all the details. In the dashboard user can see the call history **like All calls, Missed calls, pending calls, Total call seconds**. In the bottom side user can also see the recent calls table according landing call time, name, duration, date.

#### All Calls:

When user will click on the all calls option screen look like as given flows. User can see all the call option assigned different trainee.

**Trainee Master:**Trainee can see all the call available in the queue in the tabular format. In the table we have given a call option for direct call. When trainee will click on the call option, he/she will get a new pop up window. In this given window user can see the customer entire details like name, language, center derails, complaint feedback. There is notes option given in the bottom where trainee can maintain the call history.

| Call Center    | Spr | Priya                 |            |                                                             |                                         |                          |                    |                                 |                                   | Kausar Eqbal ~          | ≡ • ↓                                      |        |
|----------------|-----|-----------------------|------------|-------------------------------------------------------------|-----------------------------------------|--------------------------|--------------------|---------------------------------|-----------------------------------|-------------------------|--------------------------------------------|--------|
|                |     | ,                     |            |                                                             |                                         |                          |                    |                                 |                                   |                         | _                                          |        |
| CALL LOGS      |     | Name                  | Res<br>Res | Language<br>Hindi                                           | Discipline<br>Hockey                    | Scheme<br>Army Boys Spor | ts Companies(ARSC) | Center De                       | etails<br>lev                     | Regional Center         |                                            |        |
| TRAINEE MASTER |     | (Female)<br>View Prof | ile        |                                                             |                                         | , 20,20,00               | View S             | cheme 802222167<br>SAI Training | 1 <b>(Karnataka)</b><br>g Centre, | Bangalore<br>8023213204 | ast Contact                                | Action |
| च TASKS        |     |                       |            |                                                             |                                         |                          |                    | Bangalore                       |                                   | RC Bangalore            | ot Contacted                               | og     |
| SCHEME MASTER  |     | Contact N             | D.         |                                                             | 9318361                                 | 1981                     | CALL               |                                 | COI                               | MPLAINT FEED            | ausar Eqbal                                |        |
|                |     | (                     | Trainir    | ng Bo                                                       | arding                                  | Lodging                  | Safety             | Anti-Ragging                    | Anti-Doping                       | Rating                  | ot Contacted<br>ssign to<br>ausar Eqbal    | 00     |
|                |     | Notes :<br>Enter No   | otes.      |                                                             |                                         |                          |                    |                                 |                                   |                         | ot Contacted<br>ssign to                   | 00     |
|                |     | SUBMIT                |            |                                                             |                                         |                          |                    |                                 |                                   |                         | ot Contacted                               | 00     |
|                |     |                       |            |                                                             |                                         |                          |                    |                                 |                                   | c                       | ssign to<br>LOSE ausar Eqbal               |        |
|                |     | 5                     |            | S.Rithika<br>Mother Nam<br>Father Name<br>Age: 15.09.20     | e:<br>:: Senthil kum<br>105             | ıar                      | 9092471704         | Non Res                         | Weightlifting                     | Tamil                   | Not Contacted<br>Assign to<br>Kausar Eqbal | 00     |
|                |     | 6                     |            | S. Mariam<br>Mother Nam<br>Father Name<br>Age: 19.06.20     | mal<br>e:<br>:: Sankar<br>101           |                          | 98430 71576        | Non Res                         | Weightlifting                     | Tamil                   | Not Contacted<br>Assign to<br>Kausar Eqbal | 00     |
|                |     | 7                     |            | L. Kowshik<br>Mother Nam<br>Father Name<br>Age: 18.03.20    | a<br>e:<br>:: R. Lakshmir<br>104        | narayanan                | 9524290899         | Non Res                         | Weightlifting                     | Tamil                   | Not Contacted<br>Assign to<br>Kausar Eqbal | 00     |
|                |     | 8                     |            | P Keerthik<br>Mother Nam<br>Father Name<br>Age: 12.02.20    | a<br>e:<br>:: Paneer selv<br>101        | am                       | 9584409378         | Non Res                         | Weightlifting                     | Tamil                   | Not Contacted<br>Assign to<br>Kausar Eqbal | 00     |
|                |     | 9                     |            | G Monisha<br>Mother Nam<br>Father Name<br>Age: 13.10.19     | e:<br>e: D. Gaanapa<br>197              | thy                      | 96007 59137        | Non Res                         | Weightlifting                     | Tamil                   | Not Contacted<br>Assign to<br>Kausar Eqbal | 00     |
|                |     | 10                    |            | P.Madhum<br>Mother Nam<br>Father Name<br>Age: 26.06.20      | iitha<br>e:<br>:: C. Perouma<br>101     | Iradja                   | 9943145351         | Non Res                         | Table tennis                      | Tamil                   | Not Contacted<br>Assign to<br>Kausar Eqbal | 00     |
|                |     | <b>11</b>             |            | A P. Abinaya<br>Mother Nam<br>Father Name<br>Age: 26.02.20  | e:<br>:: Prabu<br>104                   |                          | 8122590553         | Non Res                         | Table tennis                      | Tamil                   | Not Contacted<br>Assign to<br>Kausar Eqbal | 00     |
|                |     | 12                    |            | S. Ragavi<br>Mother Nam<br>Father Name<br>Age: 17.11.19     | e:<br>:: Saravanan<br>199               |                          | 9786600179         | Non Res                         | Table tennis                      | Tamil                   | Not Contacted<br>Assign to<br>Kausar Eqbal | 00     |
|                |     | 13                    |            | & K. Subiksh<br>Mother Nam<br>Father Name<br>Age: 20.04.19  | a<br>e:<br>:: Kumar<br>199              |                          | 9443225400         | Non Res                         | Table tennis                      | Tamil                   | Not Contacted<br>Assign to<br>Kausar Eqbal | 00     |
|                |     | 14                    |            | AN. Vijayada<br>Mother Nam<br>Father Name<br>Age: 14.07.20  | amodaran<br>e:<br>:: D. Narayana<br>104 | an                       | 9486650165         | Non Res                         | Table tennis                      | Tamil                   | Not Contacted<br>Assign to<br>Kausar Eqbal | 00     |
|                |     | 15                    |            | L D. Tamizhs<br>Mother Nam<br>Father Name<br>Age: 20.09.20  | elvan<br>e:<br>:: R. Dhandap<br>101     | ani                      | 9952718633         | Non Res                         | Table tennis                      | Tamil                   | Not Contacted<br>Assign to<br>Kausar Eqbal | 00     |
|                |     | 16                    |            | L V. Vijayaga<br>Mother Nam<br>Father Name<br>Age: 20.01.20 | napathy<br>e:<br>:: A. Velmouro<br>105  | ougane                   | 9345400518         | Non Res                         | Table tennis                      | Tamil                   | Not Contacted<br>Assign to<br>Kausar Eqbal | 00     |
|                |     | 17                    |            | M. Poovan<br>Mother Nam<br>Father Name<br>Age: 16.06.20     | ban<br>e:<br>:: A. Murugaiy<br>105      | yan                      | 9092591769         | Non Res                         | Table tennis                      | Tamil                   | Not Contacted<br>Assign to<br>Kausar Eqbal | 00     |
|                |     | 18                    |            | L V. Jayasuri<br>Mother Nam<br>Father Name<br>Age: 16.03.20 | ya<br>e:<br>:: K Velmurug<br>102        | an                       | 9443468834         | Non Res                         | Table tennis                      | Tamil                   | Not Contacted<br>Assign to<br>Kausar Eqbal | 00     |
|                |     | 19                    |            | P. Thulasir<br>Mother Name<br>Father Name<br>Age: 01.01.20  | am<br>e:<br>:: B. Pandurar<br>101       | ngan                     | 9442514225<br>Call | Non Res                         | Table tennis                      | Tamil                   | Not Contacted<br>Assign to<br>Kausar Eqbal | 00     |
|                |     | 20                    |            | A.J. Yogesh<br>Mother Name<br>Father Name<br>Age: 18.09.19  | waran<br>e:<br>:: H Jayadev<br>199      |                          | 9600257507         | Non Res                         | Table tennis                      | Tamil                   | Not Contacted<br>Assign to<br>Kausar Eqbal | 00     |

| Call Center    | Spor<br>P | rte Aur                | thori      | ty of Ing                                                 |                                          |                  |                    |                               |                               |                         | Kausar E<br>X               | iqbal 🗸                 | ≡ 0 ▲  |
|----------------|-----------|------------------------|------------|-----------------------------------------------------------|------------------------------------------|------------------|--------------------|-------------------------------|-------------------------------|-------------------------|-----------------------------|-------------------------|--------|
| Welcome Kausar |           |                        |            |                                                           |                                          |                  |                    |                               |                               |                         |                             |                         |        |
| CALL LOGS      |           | Name                   | Res        | Language                                                  | Discipline                               | Scheme           | ts Companies(ARSC) | Center D                      | Details                       | Regional Center         |                             |                         |        |
| TRAINEE MASTER |           | (Female)<br>View Profi | ile        | HING                                                      | HOCKEY                                   | Arring boys spor | View S             | Scheme 80222216<br>SAI Traini | 571 (Karnataka)<br>ng Centre, | Bangalore<br>8023213204 | ast C                       | ontact                  | Action |
| 🛱 TASKS        |           |                        |            |                                                           |                                          |                  | CALL               | Bangalore                     | e                             | RC Bangalore            | ot Co<br>ssign              | ntacted<br>to           |        |
| SCHEME MASTER  | C         | ontact No              | ).         |                                                           | 9318361                                  | 1981             |                    |                               | 0                             | MPLAINT                 | BACK                        | Eqbal                   |        |
|                |           | Select                 | t Catego   | ry                                                        | ¥                                        | Select S         | ub Category        | ×                             | No (Sensitive)                |                         | ot Col     ssign            | ntacted<br>to<br>Egibal | 00     |
|                |           | Comp                   | laint Titl | e                                                         |                                          | Complai          | nt Detail          |                               |                               |                         |                             |                         |        |
|                |           | SUBMI                  | Т          |                                                           |                                          |                  |                    |                               |                               |                         | ot Col<br>ssign<br>ausar    | ntacted<br>to<br>Eqbal  |        |
|                |           | C                      | Trainin    | ng Bo                                                     | parding                                  | Lodging          | Safety             | Anti-Ragging                  | Anti-Doping                   | Rating                  | ot Co<br>ssign<br>ausar     | ntacted<br>to<br>Eqbal  | 00     |
|                | N         | lotes :<br>Enter No    | otes.      |                                                           |                                          |                  |                    |                               |                               |                         | ot Co<br>ssign<br>ausar     | ntacted<br>to<br>Eqbal  | 00     |
|                |           | SUBMIT                 |            |                                                           |                                          |                  |                    |                               |                               |                         | ot Cor<br>ssign             | ntacted<br>to           | 00     |
|                |           |                        |            |                                                           |                                          |                  |                    |                               |                               | C                       | LOSE                        | Equal                   |        |
|                |           | 7                      |            | L. Kowshill<br>Mother Nam<br>Father Nam<br>Age: 18.03.2   | ka<br>ne:<br>e: R. Lakshmin<br>004       | arayanan         | 9524290899         | Non Res                       | Weightlifting                 | Tamil                   | Not Cor<br>Assign<br>Kausar | ntacted<br>to<br>Eqbal  |        |
|                |           | 8                      |            | P Keerthik<br>Mother Nam<br>Father Nam<br>Age: 12.02.20   | a<br>ne:<br>e: Paneer selv.<br>001       | am               | 9584409378         | Non Res                       | Weightlifting                 | Tamil                   | Not Co<br>Assign<br>Kausar  | ntacted<br>to<br>Eqbal  | 00     |
|                |           | 9                      |            | G Monisha<br>Mother Nam<br>Father Nam<br>Age: 13.10.1     | a<br>ne:<br>e: D. Gaanapa<br>997         | thy              | 96007 59137        | Non Res                       | Weightlifting                 | Tamil                   | Not Co<br>Assign<br>Kausar  | ntacted<br>to<br>Eqbal  | 00     |
|                |           | 10                     |            | P.Madhun<br>Mother Nam<br>Father Nam<br>Age: 26.06.20     | nitha<br>ne:<br>e: C. Peroumal<br>001    | Iradja           | 9943145351         | Non Res                       | Table tennis                  | Tamil                   | Not Co<br>Assign<br>Kausar  | ntacted<br>to<br>Eqbal  | 00     |
|                |           | 11                     |            | P. Abinaya<br>Mother Nam<br>Father Nam<br>Age: 26.02.20   | ne:<br>e: Prabu<br>004                   |                  | 8122590553         | Non Res                       | Table tennis                  | Tamil                   | Not Cor<br>Assign<br>Kausar | ntacted<br>to<br>Eqbal  | 00     |
|                |           | 12                     |            | S. Ragavi<br>Mother Nam<br>Father Nam<br>Age: 17.11.1     | ne:<br>e: Saravanan<br>999               |                  | 9786600179         | Non Res                       | Table tennis                  | Tamil                   | Not Col<br>Assign<br>Kausar | ntacted<br>to<br>Eqbal  | 00     |
|                |           | 13                     |            | & K. Subiksh<br>Mother Nam<br>Father Nam<br>Age: 20.04.1  | ia<br>ie:<br>e: Kumar<br>999             |                  | 9443225400         | Non Res                       | Table tennis                  | Tamil                   | Not Col<br>Assign<br>Kausar | ntacted<br>to<br>Eqbal  | 00     |
|                |           | 14                     |            | A N. Vijayad<br>Mother Nam<br>Father Nam<br>Age: 14.07.2  | amodaran<br>1e:<br>e: D. Narayana<br>004 | in               | 9486650165         | Non Res                       | Table tennis                  | Tamil                   | Not Co<br>Assign<br>Kausar  | ntacted<br>to<br>Eqbal  | 00     |
|                |           | 15                     |            | L D. Tamizh<br>Mother Nam<br>Father Nam<br>Age: 20.09.20  | selvan<br>te:<br>e: R. Dhandap<br>001    | ani              | 9952718633         | Non Res                       | Table tennis                  | Tamil                   | Not Co<br>Assign<br>Kausar  | ntacted<br>to<br>Eqbal  | 00     |
|                |           | 16                     |            | & V. Vijayaga<br>Mother Nam<br>Father Nam<br>Age: 20.01.2 | anapathy<br>ne:<br>e: A. Velmourc<br>005 | ugane            | 9345400518         | Non Res                       | Table tennis                  | Tamil                   | Not Co<br>Assign<br>Kausar  | ntacted<br>to<br>Eqbal  | 00     |
|                |           | 17                     |            | A M. Poovar<br>Mother Nam<br>Father Nam<br>Age: 16.06.2   | nban<br>ne:<br>e: A. Murugaiy<br>005     | an               | 9092591769         | Non Res                       | Table tennis                  | Tamil                   | Not Co<br>Assign<br>Kausar  | ntacted<br>to<br>Eqbal  | 06     |
|                |           | 18                     |            | L V. Jayasur<br>Mother Nam<br>Father Nam<br>Age: 16.03.2  | iya<br>he:<br>e: K Velmurug<br>002       | an               | 9443468834         | Non Res                       | Table tennis                  | Tamil                   | Not Co<br>Assign<br>Kausar  | ntacted<br>to<br>Eqbal  | 00     |
|                |           | 19                     |            | A P. Thulasin<br>Mother Nam<br>Father Nam<br>Age: 01.01.2 | ram<br>he:<br>e: B. Pandurar<br>001      | ngan             | 9442514225         | Non Res                       | Table tennis                  | Tamil                   | Not Co<br>Assign<br>Kausar  | ntacted<br>to<br>Eqbal  | 00     |
|                |           | 20                     |            | A.J. Yogesl<br>Mother Nam<br>Father Nam<br>Age: 18.09.1   | hwaran<br>he:<br>e: H Jayadev<br>999     |                  | 9600257507         | Non Res                       | Table tennis                  | Tamil                   | Not Co<br>Assign<br>Kausar  | ntacted<br>to<br>Eqbal  | 00     |

### **Complaint:**

During the call there is option given for complaint when trainee will click on that tab next pop window will open in the bottom side. In the form there are five text box given to select the category, select the sub category, sensitive, complaint title, Complaint details. After collect all the information for the caller click on the submit button.

#### Feedback:

In the feedback option there are only two textbox given on the pop window after click on the feedback button. Mood of the caller is happy, unhappy, Neutral, angry. In the second textbox mention the comments.

| Ill Center  | Spr | Priya         | Authori        | ty of India Food                                                                     |                |                    |                                |                              |                         | Kai<br>X      | sar Eqbal 🗸 🛛                           | ≡ • ▲  |
|-------------|-----|---------------|----------------|--------------------------------------------------------------------------------------|----------------|--------------------|--------------------------------|------------------------------|-------------------------|---------------|-----------------------------------------|--------|
|             |     |               |                |                                                                                      |                |                    |                                |                              |                         |               |                                         | T      |
| L LOGS      |     | Priya         | Res            | Hindi Hockey                                                                         | Army Boys Spor | ts Companies(ABSC) | Center D<br>Ms.Hema            | Dev                          | SAI Training Centre     |               |                                         |        |
| INEE MASTER |     | (Fema<br>View | le)<br>Profile |                                                                                      |                | View               | Scheme 80222216<br>SAI Trainir | 71 (Karnataka)<br>ng Centre, | Bangalore<br>8023213204 |               | st Contact                              | Action |
| кs          |     |               |                |                                                                                      |                |                    | Bangalore                      |                              | RC Bangalore            |               | ot Contacted                            | 00     |
| IEME MASTER | L   | Conta         | ct No.         | : 9318361                                                                            | 981            | S CALL             |                                | CC                           | OMPLAINT FEE            | DBACK         | iusar Eqbal                             |        |
|             | L   | H             | Іарру          | ¥                                                                                    | Enter No       | tes.               |                                |                              | SUBMIT                  |               | ot Contacted<br>sign to<br>usar Eqbal   | 00     |
|             | L   | Notes         | Traini         | ng Boarding                                                                          | Lodging        | Safety             | Anti-Ragging                   | Anti-Doping                  | Rating                  |               | ot Contacted<br>sign to<br>usar Eqbal   | 00     |
|             | L   | Ente          | er Notes.      |                                                                                      |                |                    |                                |                              |                         | le            | ot Contacted<br>sign to<br>usar Fobal   | 00     |
|             |     | SUBI          | МІТ            |                                                                                      |                |                    |                                |                              |                         |               |                                         |        |
|             |     |               |                |                                                                                      |                |                    |                                |                              |                         | CLOSE         | ot Contacted<br>sign to<br>iusar Eqbal  | 00     |
|             |     |               | 6              | ▲ S. Mariammal<br>Mother Name:<br>Father Name: Sankar<br>Age: 19.06.2001             |                | 98430 71576        | Non Res                        | Weightlifting                | Tamil                   | N<br>A:<br>Ki | ot Contacted<br>ssign to<br>ausar Eqbal | 00     |
|             |     |               | 7              | L. Kowshika<br>Mother Name:<br>Father Name: R. Lakshmina<br>Age: 18.03.2004          | arayanan       | 9524290899         | Non Res                        | Weightlifting                | Tamil                   | N<br>A:<br>Ki | ot Contacted<br>ssign to<br>ausar Eqbal | •      |
|             |     |               | 8              | P Keerthika<br>Mother Name:<br>Father Name: Paneer selva<br>Age: 12.02.2001          | m              | 9584409378         | Non Res                        | Weightlifting                | Tamil                   | N<br>A:<br>K: | ot Contacted<br>ssign to<br>ausar Eqbal | 00     |
|             |     |               | 9              | ▲ G Monisha<br>Mother Name:<br>Father Name: D. Gaanapat<br>Age: 13.10.1997           | hy             | 96007 59137        | Non Res                        | Weightlifting                | Tamil                   | N<br>A:<br>Ki | ot Contacted<br>ssign to<br>ausar Eqbal | 00     |
|             |     |               | 10             | P.Madhumitha<br>Mother Name:<br>Father Name: C. Peroumale<br>Age: 26.06.2001         | radja          | 9943145351         | Non Res                        | Table tennis                 | Tamil                   | N<br>A:<br>Ki | ot Contacted<br>ssign to<br>ausar Eqbal | 00     |
|             |     |               | 11             | ▲ P. Abinaya<br>Mother Name:<br>Father Name: Prabu<br>Age: 26.02.2004                |                | 8122590553         | Non Res                        | Table tennis                 | Tamil                   | N<br>A:<br>Ki | ot Contacted<br>ssign to<br>ausar Eqbal | 00     |
|             |     |               | 12             | ▲ S. Ragavi<br>Mother Name:<br>Father Name: Saravanan<br>Age: 17.11.1999             |                | 9786600179         | Non Res                        | Table tennis                 | Tamil                   | N<br>A:<br>Ki | ot Contacted<br>ssign to<br>ausar Eqbal | 00     |
|             |     |               | 13             | ▲ K. Subiksha<br>Mother Name:<br>Father Name: Kumar<br>Age: 20.04.1999               |                | 9443225400         | Non Res                        | Table tennis                 | Tamil                   | N<br>A:<br>Ki | ot Contacted<br>ssign to<br>ausar Eqbal | 00     |
|             |     |               | 14             | N. Vijayadamodaran<br>Mother Name:<br>Father Name: D. Narayana<br>Age: 14.07.2004    | n              | 9486650165         | Non Res                        | Table tennis                 | Tamil                   | N<br>A:<br>Ki | ot Contacted<br>ssign to<br>ausar Eqbal | 06     |
|             |     |               | 15             | D. Tamizhselvan<br>Mother Name:<br>Father Name: R. Dhandapa<br>Age: 20.09.2001       | ni             | 9952718633         | Non Res                        | Table tennis                 | Tamil                   | N<br>A:<br>Ki | ot Contacted<br>ssign to<br>ausar Eqbal | 00     |
|             |     |               | 16             | ▲ V. Vijayaganapathy<br>Mother Name:<br>Father Name: A. Velmouros<br>Age: 20.01.2005 | ugane          | 9345400518         | Non Res                        | Table tennis                 | Tamil                   | N<br>A:<br>Ki | ot Contacted<br>ssign to<br>ausar Eqbal | 00     |
|             |     |               | 17             | A. Poovanban<br>Mother Name:<br>Father Name: A. Murugaiya<br>Age: 16.06.2005         | in             | 9092591769         | Non Res                        | Table tennis                 | Tamil                   | N<br>A<br>Ki  | ot Contacted<br>ssign to<br>ausar Eqbal | 00     |
|             |     |               | 18             | ▲ V. Jayasuriya<br>Mother Name:<br>Father Name: K Velmuruga<br>Age: 16.03.2002       | n              | 9443468834         | Non Res                        | Table tennis                 | Tamil                   | N<br>A:<br>Ki | ot Contacted<br>ssign to<br>ausar Eqbal | 06     |
|             |     |               | 19             | P. Thulasiram<br>Mother Name:<br>Father Name: B. Panduran;<br>Age: 01.01.2001        | gan            | 9442514225         | Non Res                        | Table tennis                 | Tamil                   | N<br>A:<br>Ki | ot Contacted<br>ssign to<br>ausar Eqbal | •      |
|             |     |               | 20             | ▲ A.J. Yogeshwaran<br>Mother Name:<br>Father Name: H Jayadev                         |                | 9600257507         | Non Res                        | Table tennis                 | Tamil                   | N<br>A:<br>Ki | ot Contacted<br>ssign to<br>ausar Eqbal | 00     |

| Call Center             | Sports | Author  | ity of India Feedback                                                                    | Tuesday, Ja | nuary 29th 2019, 2:17 | 7:44 pm       |               | 🔞 Kausar Eqbal 🗸 🗮 🌼 🌲                     |        |  |
|-------------------------|--------|---------|------------------------------------------------------------------------------------------|-------------|-----------------------|---------------|---------------|--------------------------------------------|--------|--|
| Welcome Kausar          |        |         |                                                                                          |             |                       |               |               |                                            | -      |  |
| CALL LOGS               | My L   | list 40 | All Trainee New Trainee                                                                  |             |                       |               |               |                                            | T      |  |
| TRAINEE MASTER          |        | Sr. No. | Name                                                                                     | Mobile      | Res/ Non-Res          | Discipline    | Communication | Last Contact                               | Action |  |
| TASKS     SCHEME MASTER |        | 1       | ▲ Mis Priya<br>Mother Name:<br>Father Name:<br>Age:                                      | 9318361981  | Res                   | Hockey        | Hindi         | Not Contacted<br>Assign to<br>Kausar Eqbal | 00     |  |
|                         |        | 2       | ▲ I.Srimathi<br>Mother Name:<br>Father Name: Iyyappan<br>Age: 06.05.2001                 | 9443427924  | Non Res               | Weightlifting | Tamil         | Not Contacted<br>Assign to<br>Kausar Eqbal | 00     |  |
|                         |        | 3       | R.H. Madhumitha<br>Mother Name:<br>Father Name: K. Rajivel<br>Age: 23.03.2005            | 9362847874  | Non Res               | Weightlifting | Tamil         | Not Contacted<br>Assign to<br>Kausar Eqbal | 00     |  |
|                         |        | 4       | ▲ V. Madhumitha<br>Mother Name:<br>Father Name: Velmurugan<br>Age: 13.09.2004            | 9894876862  | Non Res               | Weightlifting | Tamil         | Not Contacted<br>Assign to<br>Kausar Eqbal | 00     |  |
|                         |        | 5       | ▲ S.Rithika<br>Mother Name:<br>Father Name: Senthil kumar<br>Age: 15.09.2005             | 9092471704  | Non Res               | Weightlifting | Tamil         | Not Contacted<br>Assign to<br>Kausar Eqbal | 00     |  |
|                         |        | 6       | ▲ S. Mariammal<br>Mother Name:<br>Father Name: Sankar<br>Age: 19.06.2001                 | 98430 71576 | Non Res               | Weightlifting | Tamil         | Not Contacted<br>Assign to<br>Kausar Eqbal | 00     |  |
|                         |        | 7       | ▲ L. Kowshika<br>Mother Name:<br>Father Name: R. Lakshminarayanan<br>Age: 18.03.2004     | 9524290899  | Non Res               | Weightlifting | Tamil         | Not Contacted<br>Assign to<br>Kausar Eqbal | 00     |  |
|                         |        | 8       | ▲ P Keerthika<br>Mother Name:<br>Father Name: Paneer selvam<br>Age: 12.02.2001           | 9584409378  | Non Res               | Weightlifting | Tamil         | Not Contacted<br>Assign to<br>Kausar Eqbal | 00     |  |
|                         |        | 9       | ▲ G Monisha<br>Mother Name:<br>Father Name: D. Gaanapathy<br>Age: 13.10.1997             | 96007 59137 | Non Res               | Weightlifting | Tamil         | Not Contacted<br>Assign to<br>Kausar Eqbal | 00     |  |
|                         |        | 10      | ▲ P.Madhumitha<br>Mother Name:<br>Father Name: C. Peroumalradja<br>Age: 26.06.2001       | 9943145351  | Non Res               | Table tennis  | Tamil         | Not Contacted<br>Assign to<br>Kausar Eqbal | 00     |  |
|                         |        | 11      | ▲ P. Abinaya<br>Mother Name:<br>Father Name: Prabu<br>Age: 26.02.2004                    | 8122590553  | Non Res               | Table tennis  | Tamil         | Not Contacted<br>Assign to<br>Kausar Eqbal | 00     |  |
|                         |        | 12      | ▲ S. Ragavi<br>Mother Name:<br>Father Name: Saravanan<br>Age: 17.11.1999                 | 9786600179  | Non Res               | Table tennis  | Tamil         | Not Contacted<br>Assign to<br>Kausar Eqbal | 00     |  |
|                         |        | 13      | ▲ K. Subiksha<br>Mother Name:<br>Father Name: Kumar<br>Age: 20.04.1999                   | 9443225400  | Non Res               | Table tennis  | Tamil         | Not Contacted<br>Assign to<br>Kausar Eqbal | 00     |  |
|                         |        | 14      | ▲ N. Vijayadamodaran<br>Mother Name:<br>Father Name: D. Narayanan<br>Age: 14.07.2004     | 9486650165  | Non Res               | Table tennis  | Tamil         | Not Contacted<br>Assign to<br>Kausar Eqbal | 00     |  |
|                         |        | 15      | ▲ D. Tamizhselvan<br>Mother Name:<br>Father Name: R. Dhandapani<br>Age: 20.09.2001       | 9952718633  | Non Res               | Table tennis  | Tamil         | Not Contacted<br>Assign to<br>Kausar Eqbal | 00     |  |
|                         |        | 16      | ▲ V. Vijayaganapathy<br>Mother Name:<br>Father Name: A. Velmourougane<br>Age: 20.01.2005 | 9345400518  | Non Res               | Table tennis  | Tamil         | Not Contacted<br>Assign to<br>Kausar Eqbal | 00     |  |
|                         |        | 17      | ▲ M. Poovanban<br>Mother Name:<br>Father Name: A. Murugaiyan<br>Age: 16.06.2005          | 9092591769  | Non Res               | Table tennis  | Tamil         | Not Contacted<br>Assign to<br>Kausar Eqbal | 00     |  |
|                         |        | 18      | ▲ V. Jayasuriya<br>Mother Name:<br>Father Name: K Velmurugan<br>Age: 16.03.2002          | 9443468834  | Non Res               | Table tennis  | Tamil         | Not Contacted<br>Assign to<br>Kausar Eqbal | 00     |  |
|                         |        | 19      | P. Thulasiram<br>Mother Name:<br>Father Name: B. Pandurangan<br>Age: 01.01.2001          | 9442514225  | Non Res               | Table tennis  | Tamil         | Not Contacted<br>Assign to<br>Kausar Eqbal | 00     |  |
|                         |        | 20      | ▲ A.J. Yogeshwaran<br>Mother Name:<br>Father Name: H Jayadev<br>Age: 18.09.1999          | 9600257507  | Non Res               | Table tennis  | Tamil         | Not Contacted<br>Assign to<br>Kausar Eqbal | 00     |  |

**MY LIST:** Trainee can see all his call listed below in that option. There is a call option given by development team so user can direct call from here.

**Questions:**When trainee will click on the all call option in the new pop up window open and in that window there are several option given the regarding to ask the question like training, safety, anti-ragging, antidropping. According to the customer answer select the answer is YES or NO and mentions the remarks.

| Call Center    | Sports Authority of India Eoodhack Tuesday January 29th 2019 2:24:25 nm                                                                                                    |                                         | • •      |
|----------------|----------------------------------------------------------------------------------------------------|-----------------------------------------|----------|
| Welcome Kausar | riya                                                                                                    |                                         |          |
| CALL LOGS      | Name         Res         Language         Discipline         Scheme         Center Details         Regional Center                                                                                                    |                                         | <b>T</b> |
| TRAINEE MASTER | Priya Res Hindi Hockey Army Boys Sports Companies(ABSC) MJ. Herma Dev SAI Training Centre,<br>(Female) View Profile Section 17 Training Centre, 802221571 (Karnataka) Bangalore 802221571 (Karnataka) Bangalore 802221571 (Karnataka) Bangalore 802221571 (Karnataka) Bangalore 802221571 (Karnataka) Bangalore 802251571 (Karnataka) Bangalore 802521571 (Karnataka) Bangalore 802521571 (Karnataka) Bangalore 8025171 (Karnataka) Bangalore 8025171 (K | ist Contact                             | Action   |
| TASKS          |                                                                                                    | ot Contacted                            | 00       |
| SCHEME MASTER  | Contact No. : 9318361981 CALL COMPLAINT FEEDBACK                                                                                                    | usar Eqbal                              |          |
|                | Happy   Enter Notes.  SUBMIT                                                                                                    | ot Contacted<br>sign to<br>usar Eqbal   | 00       |
|                | Training         Boarding         Lodging         Safety         Anti-Ragging         Anti-Doping         Excing           Training Related Questions         Control of the second second seco                                                                                                    | ot Contacted<br>sign to<br>usar Eqbal   | 00       |
|                | To the Residential Trainees                                                                                                    | ot Contacted<br>sign to<br>usar Eqbal   | 00       |
|                | 1. Whether coach is available? (If Yes, the number of coaches available?)                                                                                                    |                                         |          |
|                | 2. Whether the coaches are regular?                                                                                                    | ot Contacted<br>sign to                 |          |
|                | 3. Are you satisfied with the coaching?                                                                                                    | usal Equal                              |          |
|                | 4. Whether the playfields are clean with availability of water?                                                                                                    | ot Contacted<br>isign to<br>iusar Eqbal |          |
|                | 5. Do you receive the sports kit every year? (If Yes, what items have been provided?)                                                                                                    |                                         |          |
|                | 6. Do you go to School/College?                                                                                                    | ot Contacted                            | 00       |
|                | 7. Do you get fees for education?                                                                                                    | iusar Eqbal                             |          |
|                | 8. Did you attend any tournaments last year? (If yes, numbers of tournaments)                                                                                                    | ot Contacted                            | 60       |
|                | 9. Do you get medical assistance?                                                                                                    | sign to<br>Iusar Eqbal                  |          |
|                | 10. Are you covered under medical insurance/risk cover?                                                                                                    |                                         |          |
|                | 11. Do you get Yoga classes?                                                                                                    | ot Contacted<br>sign to                 |          |
|                | 12. Are you getting enough training sessions per day? (If Yes, what are the training session timings?)                                                                                                    | iusar equal                             |          |
|                | Additional Questions for Khelo India Scheme                                                                                                    | ot Contacted                            |          |
|                | 13. Do you receive your Out of Pocket Allowance (OPA) on time? (if Yes, amount received & date of O                                                                                                    | usar Eqbal                              |          |
|                | 14. What is the total amount received as on date?                                                                                                    | ot Contacted<br>sign to<br>usar Eqbal   | 00       |
|                | Next                                                                                                    |                                         |          |
|                | Notes :                                                                                                    | ot Contacted                            |          |
|                | Enter Notes.                                                                                                    | usal Equal                              |          |
|                | SUBMIT                                                                                                    | ot Contacted<br>sign to<br>iusar Eqbal  | 00       |
|                | CLOSE                                                                                                    | ot Contacted<br>sign to                 | 00       |

## **Rating Question:**

There is button available on the extreme right side in the bottom; color of the button is yellow for rating. When trainee will click on that button rating question will appear in the bottom of the page to ask the caller. After call how does caller rate our services?

| Call Center    | Spr | Priva                                                                              | horit                                             | w of Ind                                                 | lia Eood                          | back     | Tuesday     | January 29        | rh 2019-2-2                                                         | 4-44 nm       |               |                                       | Kausar Eqbal 🗸                             | ≡ ¢ ↓      |
|----------------|-----|------------------------------------------------------------------------------------|---------------------------------------------------|----------------------------------------------------------|-----------------------------------|----------|-------------|-------------------|---------------------------------------------------------------------|---------------|---------------|---------------------------------------|--------------------------------------------|------------|
|                |     |                                                                                    |                                                   |                                                          |                                   |          |             |                   |                                                                     |               |               |                                       |                                            |            |
| 📞 CALL LOGS    |     | Name Res Language Discipline Scheme Center Details                                 |                                                   |                                                          |                                   |          |             |                   | etails                                                              | Regional Ce   | enter         |                                       | T                                          |            |
| TRAINEE MASTER |     | Priya Res Hindi Hockey Army Boys Sports Companies/ABS/<br>(Female)<br>View Profile |                                                   |                                                          |                                   |          |             | SC)<br>iew Scheme | ) Ms.Hema Dev SAI Training<br>scheme SAI Training Centre, 802212120 |               |               | lentre,                               | ist Contact                                | Action     |
| TASKS          |     |                                                                                    |                                                   |                                                          |                                   |          |             |                   | bangalore                                                           |               | RC Baligatore |                                       | ot Contacted                               | 00         |
| SCHEME MASTER  |     | Contact N                                                                          | <b>b</b> .                                        |                                                          | 931836                            | 1981     | S CALL      |                   |                                                                     | C             | OMPLAINT      | FEEDBACK                              | iusar Eqbal                                |            |
|                |     | Happy   Enter Notes.  SUBMIT                                                       |                                                   |                                                          |                                   |          |             |                   |                                                                     |               |               | ot Contacted<br>sign to<br>usar Eqbal | 00                                         |            |
|                |     | (<br>Rating                                                                        | Trainir<br>Quest                                  | ng Ba                                                    | parding                           | Lodging  | Safety      | Anti-Raj          | gging                                                               | Anti-Doping   | Ratin         |                                       | ot Contacted<br>sign to<br>usar Eqbal      | 00         |
|                |     | SN Qu                                                                              | estions                                           |                                                          |                                   |          |             |                   | xcellent                                                            | Good          | Average       | Poor                                  | ot Contacted                               |            |
|                |     | 1. Ho                                                                              | w is the o                                        | quality of the                                           | coaching?                         |          |             | (                 |                                                                     | •             | •             | 0                                     | lusar Eqbal                                |            |
|                |     | 2. Ho                                                                              | How is the quality of available sports equipment? |                                                          |                                   |          |             |                   |                                                                     |               |               | 0                                     | ot Contacted                               | 00         |
|                |     | 4. Ho                                                                              | w is the d                                        | quality of the                                           | sports kit?                       | chieres. |             | (                 |                                                                     | 0             | ۲             | 0                                     | sign to<br>usar Eqbal                      |            |
|                |     | 5. Ho                                                                              | w is the I                                        | nygienic cond                                            | ition of the m                    | ness?    |             | (                 |                                                                     | 0             | ۲             | 0                                     |                                            |            |
|                |     | 6. Ho                                                                              | w is the o                                        | quality of the                                           | food?                             |          |             | (                 |                                                                     | 0             | ۲             | $\odot$                               | ot Contacted<br>isign to                   |            |
|                |     | 7. Ho                                                                              | w is the r                                        | maintenance                                              | of the mess?                      |          |             | (                 |                                                                     | 0             | ۲             | 0                                     | iusar Eqbal                                |            |
|                |     |                                                                                    |                                                   |                                                          |                                   |          |             |                   |                                                                     |               |               | SUBMIT                                | ot Contacted<br>sign to<br>usar Eqbal      | 00         |
|                |     |                                                                                    |                                                   |                                                          |                                   |          |             |                   |                                                                     |               |               | CLOSE                                 | ot Contacted<br>sign to<br>usar Eqbal      | 00         |
|                |     |                                                                                    |                                                   | Age: 12.02.20                                            | 01                                |          |             |                   |                                                                     | _             |               |                                       |                                            |            |
|                |     | 9                                                                                  |                                                   | G Monisha<br>Mother Name<br>Father Name<br>Age: 13.10.19 | e:<br>: D. Gaanapat<br>97         | :hy      | 96007 59137 | N                 | on Res                                                              | Weightlifting | Tamil         |                                       | Not Contacted<br>Assign to<br>Kausar Eqbal | <b>O</b> Ø |
|                |     | 10                                                                                 |                                                   | P.Madhum<br>Mother Name<br>Father Name<br>Age: 26.06.20  | itha<br>e:<br>: C. Peroumal<br>01 | radja    | 9943145351  | N                 | on Res                                                              | Table tennis  | Tamil         |                                       | Not Contacted<br>Assign to<br>Kausar Eqbal | 00         |
|                |     | 11                                                                                 |                                                   | P. Abinaya Mother Name Father Name Age: 26.02.20         | e:<br>: Prabu<br>04               |          | 8122590553  | N                 | on Res                                                              | Table tennis  | Tamil         |                                       | Not Contacted<br>Assign to<br>Kausar Eqbal | 00         |

**Task**: If we talk about the task section trainee can check the entire assign task given by the senior authority (team leader/ manager). In the table we have also define the task priority.

| Call Center    | Sports Authority of India Feedba | <b>Ck</b> Tuesday, January 29th 2019, 2:18:39 pm | 🔞 Kausar Eqbal 🗸 🔳 🔹 🐥 |
|----------------|----------------------------------|--------------------------------------------------|------------------------|
| Welcome Kausar |                                  |                                                  |                        |
| CALL LOGS      |                                  | i≣ ◆                                             |                        |
| TRAINEE MASTER | EXPORT FILTER RELOAD             | Search                                           |                        |
| E TASKS        | Name                             | Date Start It Priority It                        |                        |
| SCHEME MASTER  | pleas - (Kausar-9718554188)      | 04/05/2019 Low                                   |                        |
|                | Showing 1 to 1 of 1 tasks        |                                                  |                        |
|                |                                  | Previous 1 Next                                  |                        |
|                |                                  |                                                  |                        |
|                |                                  |                                                  |                        |
|                |                                  |                                                  |                        |
|                |                                  |                                                  |                        |
|                |                                  |                                                  |                        |
|                |                                  |                                                  |                        |
|                |                                  |                                                  |                        |

**Task Details**: In the task option when trainee will click on any task row the next pop up window will open in the right side where he can check the entire details and comment.

| Call Center    | Sports Authority of India Feedback   | Tuesday, January 29th 2019, 2:18:54 pm | 🔞 Kausar Eqbal 🗸 🔳 💠 🔺                                                                                                    |
|----------------|--------------------------------------|----------------------------------------|----------------------------------------------------------------------------------------------------|
| Welcome Kausar |                                      | 4                                      |                                                                                                    |
| CALL LOGS      |                                      | Prior                                  | ity         Start Date         Due Date         Finished           v         01/05/2019         01/31/2019         01/21/2019 17:26:01 |
| TRAINEE MASTER | EXPORT FILTER RELOAD                 |                                        |                                                                                                    |
| TASKS          | Nama It Data Start                   | pleas                                  | ♦                                                                                                    |
| SCHEME MASTER  | Pleas-(Kausar-9718554188) 01/05/2019 | ti Pronty ti                           |                                                                                                    |
|                | Showing 1 to 1 of 1 tasks            | s                                      |                                                                                                    |
|                |                                      | Previous 1 Next                        |                                                                                                    |
|                |                                      |                                        |                                                                                                    |
|                |                                      |                                        |                                                                                                    |
|                |                                      |                                        | ADD COMMENT                                                                                                    |
|                |                                      |                                        |                                                                                                    |
|                |                                      |                                        |                                                                                                    |
|                |                                      |                                        |                                                                                                    |